Aby przystąpić do pierwszego egzaminu Microsoft Office Specialist (MOS) jesteśmy zobowiązani do utworzenia konta w systemie Certiport. Otrzymujemy dzięki temu specjalny login, który będzie wymagany podczas każdego egzaminu, dlatego też postaraj się zapamiętać swój login i hasło oraz nie rozpowszechniaj tych danych. Poniżej przedstawiamy instrukcję, która może ułatwić Ci przejście przez proces rejestracji, nie jest to jednak nic nadzwyczajnego, kilka elementów nie wymagających specjalnych umiejętności. Istotne jest, aby dokonać jej minimum 24 godziny przed egzaminem.

Krok 1. Otwieramy stronę <u>www.certiport.com</u> w swojej przeglądarce.

Krok 2. Wybieramy opcję REGISTER na górze strony (zaznaczone strzałką).

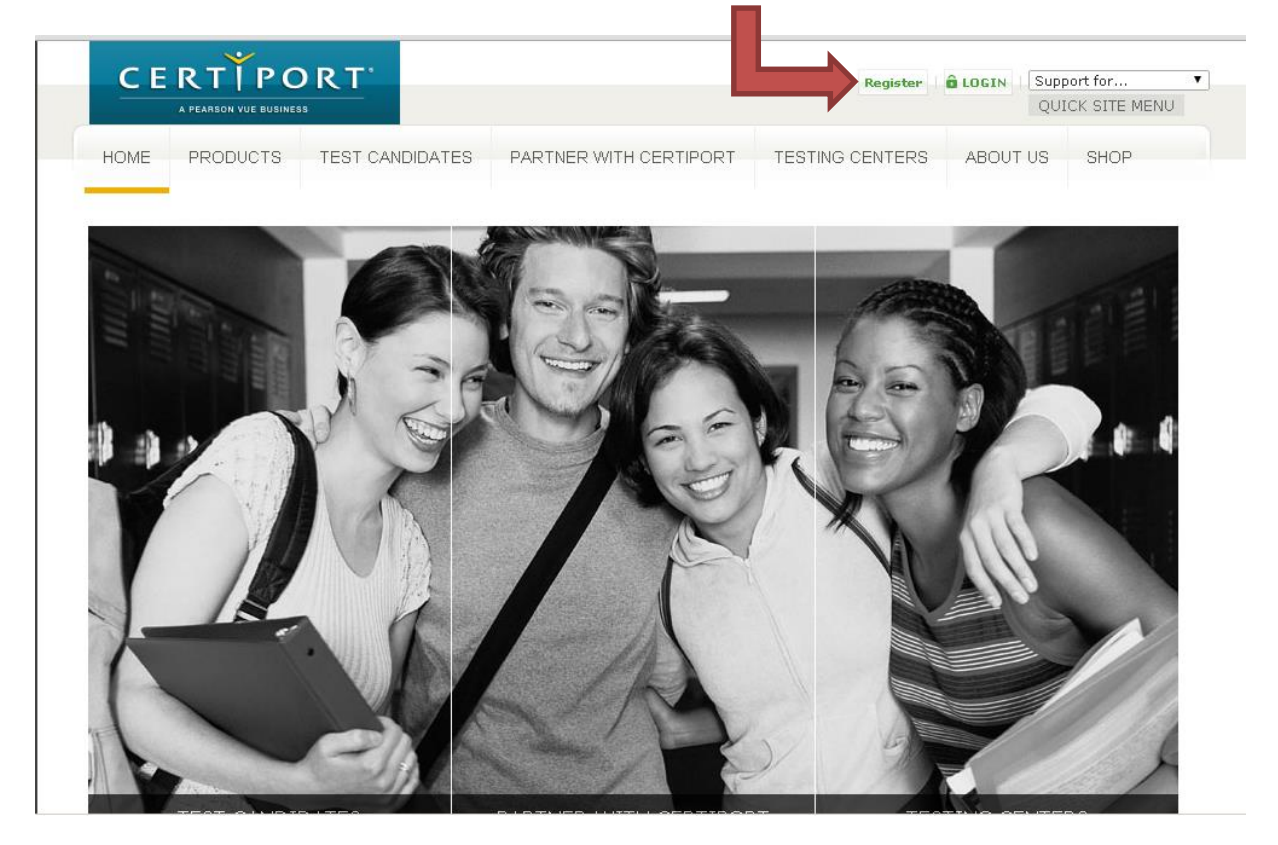

Krok 3. Proces rejestracji się rozpoczyna, wybieramy preferowany język (strzałka nr 1 na załączonym obrazie) i kraj (strzałka nr 2), w zależności od tego w jakim języku chcemy zdawać egzamin i gdzie w danym momencie zamieszkujemy. Trzeba także zaakceptować zasady polityki prywatności (Certiport Privacy Statement – strzałka nr 3). Dodatkowo wygenerowany został kod na obrazku, który musimy przepisać w odpowiednie miejsce z uwzględnieniem wielkości liter (strzałka nr 4).

| welcome to contiport | Preferowany język:                                                          | Polish                                                                                                    |
|----------------------|-----------------------------------------------------------------------------|----------------------------------------------------------------------------------------------------|
| Account Setup        | Krai: *                                                                     |                                                                                                    |
| Personal Information |                                                                             | rotaliu                                                                                                    |
| Profile              | amy w Redracji użytkow<br>zaminów certyfikacyjnych j                        | vnika Certiport. Jest to pierwszy krok w uzyskaniu dostępu do globalnie rozpoznawanych<br>i odblokowania wielu dosteonych zasobów.                                    |
| Choose A Purpose     |                                                                             |                                                                                                    |
| Summary              | Certiport Privacy Stateme                                                   | ent *                                                                                                    |
|                      | podmioty powiązane oraz wła<br>przesyłanych danych. Niektór<br>Prywatności. | skoizeji oprogramowania testowo-egzaminacyjnego, w tym Certiport, celem sprawdzenia<br>ścicieli oprogramowania testowo-egzaminacyjnego mogą prowadzić własną Politykę |
|                      | Wprowadź znaki znajdujące s<br>powyższym obrazku: *                         | <b>9</b><br>iie na <u>4Y979X</u>                                                                                                    |
|                      | W celu uniknięcia tworzenia z                                               | duplikowanych kont użytkownika możesz sprawdzić, że nie byłaś(eś) wcześniej<br>t przy użycju Azystenta konowania                                                      |
|                      | zarejestrowana(y) w Certipor                                                |                                                                                                    |
|                      | zarejestrowana(y) w Certipor<br>                                            |                                                                                                    |

Krok 4. Klikamy DALEJ, zostaniemy przeniesieni na kolejny ekran dotyczący naszych danych osobowych, wpisujemy Imię, Drugie imię jest opcjonalne, następnie Nazwisko (1) i wybieramy Datę urodzenia (2). Kolejną rzeczą jaką musimy wybrać jest Nazwa użytkownika (3), którą wymyślamy sami, ale trzeba mieć na uwadze to, że może być ona zajęta. Jeśli wyświetli się czerwony komunikat po prawej stronie, trzeba wybrać inną nazwę. Co więcej, musi mieć długość minimum 6 znaków i nie może zawierać w sobie spacji. Podobnie jest z hasłem, które wpisujemy pod spodem, a następnie je powtarzamy. Ostatnią częścią jest wybranie pytań z odpowiedziami, zabezpieczających nasze hasło przed zapomnieniem, są to pola z gwiazdką, więc obowiązkowe do wprowadzenia (4).

## Rejestracja użytkownika

| Drugie imię:                                                                                                    |
|----------------------------------------------------------------------------------------------------|
| Nazwisko:*                                                                                                    |
| Tak Twoje nazwisko będzie wyglądało na twoich certyfikatach.                                                                                                    |
| Daisé Missing Balk                                                                                                    |
| Data urodzenia:*  V <-Wybierz-> V V                                                                                                    |
| Jeśli zapomnisz nazwy użytkownika lub hała i będziesz potrzebował skorzystać z automatycznej pomocy przy ich<br>odzyskiwaniu, zostaniesz zapytana(y) o swoją datę urodzenia w celu weryfikacji tożsamości.                                                                                   |
| INFORMACJE LOGOWANIA                                                                                                    |
| Nazwa użytkownika: * Wybrana nazwa użytkownika już istnieje. Wybierz inną nazwę użytkownika.                                                                                                    |
| Hasto:*                                                                                                    |
| Potwierdź hasło:*                                                                                                    |
| Nazwa użytkownika oraz hasło muszą mieć długość co najmniej 6 znaków i nie mogą zawierać spacji. Zalecaną nazwą użytkownika jest T<br>adres email. W hasłach rozróżniana jest wielkość liter.                                                                                                |
| Informacji tych będziesz używać do logowania się w celu przystąpienia do egzaminów, przeglądania swoich wyników oraz dostępu do narzędzi w<br>witrynie www.certiport.com. Otrzymasz wiadomość email zawierającą te informacje. <b>Przechowuj swoje poświadczenia w bezpiecznym miejscu</b> . |
| ZABEZPIECZAJĄCE PYTANIA/ODPOWIEDZI                                                                                                    |
| Jeśli zapomnisz nazwy użytkownika lub hasła, zostaniesz poproszona/y o udzielenie odpowiedzi na pytanie zabezpieczające w celu weryfi<br>tożsamości.                                                                                                    |
| Pytanie zabezpieczające 1:* <-Wybierz->                                                                                                    |
| Odpowiedź na pytanie                                                                                                    |
| Putanie zabeznieczające 2.*                                                                                                    |
| Odpowiedź na pytanie     <-wybierz->       zabezpieczające 2:*                                                                                                    |
| Wstecz Dalej Calej Anuluj                                                                                                    |
|                                                                                                    |

Krok 5. Kolejny krok po przejściu DALEJ, to Informacje kontaktowe, tutaj musimy wpisać swój adres e-mail, a następnie go powtórzyć (1). Pozostałe dane nie są obowiązkowe, podobnie jak zgoda na przekazywanie przez firmę Certiport informacji o programach, bądź ofertach promocyjnych. Wpisujemy adres pocztowy na miniaturce koperty (2), a następnie wybieramy czy certyfikaty mają być przesyłane na podany wyżej adres, czy może na alternatywny (3).

## Rejestracja użytkownika

| 🚭 Witamy w witrynie Certiport                                    |                                                                                                    | TOWE                                                                                                    |   |
|------------------------------------------------------------------|----------------------------------------------------------------------------------------------------|----------------------------------------------------------------------------------------------------|---|
| <ul> <li>✓ Konfiguracja konta</li> <li>▶ Dane osobowe</li> </ul> | Twój adres email będz<br>z firmy Certiport. Firm<br><i>poufności informacj</i>                                                                                                    | ie niezbędny do odzyskiwania nazwy użytkownika lub hasła oraz otrzymywania oficjalnych wiadomości<br>a Certiport nie udostępni informacji osobistych innym podmiotom ( <i>Oświadczenie o zachowaniu</i><br><i>ii firmy Certiport</i> ). |   |
| Profil<br>Wybierz cel<br>Podsumowanie                            | Adres e-mail:*<br>Potwierdź Email:*<br>Telefon:<br>Legitymacja studencka<br>osobisty:<br>2 zezwół firmie Certi<br>promocyjnych i zdarze                                                        | a/dowód                                                                                                    |   |
|                                                                  | Kraj:<br>CERTIPOR<br>Wiersz 1:*<br>Wiersz 2:<br>Kod pocztowy:*<br>Miejscowość:*<br>ADRES ALTERNATYWH<br>Jeśli preferujesz przes<br>alternatywny.<br>Podaj adres alternatywater<br>Wetecz Dalei | Poland                                                                                                    | 2 |
| 13 <b>G</b>                                                      | ) 2014 Certiport, Inc.                                                                                                    | Oświadczenie o zacho u poufności informacji   Mapa witryny 🏾 🎐 f in 📇                                                                                                    |   |

Krok 6. Oczywiście po przejściu DALEJ, mamy krótką metryczkę z trzema pytaniami, odpowiadamy na pewno na dwa pierwsze (1), płeć jest nieobowiązkowa.

| Rejestracja użytkowi                                                                                                    | nika                                                                                                    |
|----------------------------------------------------------------------------------------------------|----------------------------------------------------------------------------------------------------|
| <ul> <li>Witamy w witrynie Certiport</li> <li>Konfiguracja konta</li> <li>Dane osobowe</li> <li>Profil</li> <li>Wybierz cel</li> <li>Podsumowanie</li> </ul> | Czy jesteś obecnie studentem(ka) studiów stacjonarych lub niestacjonarnych?*<br>Tak<br>Nie<br>Czy jesteś obecnie zatrudniony(a)?*<br>Tak<br>Nie<br>Co najlepiej cię opisuje?*<br><-Wybierz-><br>Płeć<br>Mężczyzna<br>Kobieta |
| 13 <b>c</b>                                                                                                    | ( Wztocz (Prześlij) (Anuluj)<br>2014 Certiport, Inc.   Oświadczenie o zachowaniu poufności informacji   Mapa witryny <b>y f in </b> 🗄                                                                                        |

Krok 7. Po kliknięciu na PRZEŚLIJ, jesteśmy już zarejestrowani, mamy teraz do wyboru dwie opcje, albo przystąpić do egzaminu, albo zarejestrować się, aby zostać osobą nadzorującą. My chcemy oczywiście przystąpić do egzaminu, więc zaznaczamy okienko pierwsze (1).

Rejestracja użytkownika

| 3                                                                                                    | © 2014 Certiport, Inc.   Oświadczenie o zachowaniu poufności informacji   Mapa witryny 🏾 🎐 f in 🕯                                                                                                    |
|----------------------------------------------------------------------------------------------------|----------------------------------------------------------------------------------------------------|
| <ul> <li>✓ Konfiguracja konta</li> <li>✓ Dane osobowe</li> <li>✓ Profil</li> <li>✓ Wybierz cel<br/>Podsumowanie</li> </ul> | Rejestracja w włytkie nimy Cerupini została dokonczona. nasz dostęp do wszystkich lokicji przeznaczonych dra<br>użytkowników witryny za pośrednictwem portalu firmy Certiport. Co chcesz teraz zrobić: (Wybierz co najmniej jedną opcje) Przystapienie lub przygotowanie do egzaminu Możesz również dokonać rejestracji w następujących obszarach: <ul> <li>Zarejestruj się, aby zostać osobą nadzorującą</li> </ul> |
| Witamy w witrynie Ceruport                                                                                                 |                                                                                                    |

Krok 8. Po przejściu DALEJ otrzymamy informację, że aby przystąpić do egzaminu należy się zarejestrować w programie certyfikacyjnym. Tutaj wybieramy opcję obok nazwy Microsoft (1).

| crosoft<br>icrosoft Office Specialist 2003 (I<br>icrosoft Office Specialist (MOS)<br>icrosoft Technology Associate (I<br>icrosoft Certified Educator (MCE<br>rtiport D<br>iternet and Computing Core Ce<br>ertiprep for Microsoft Office Cer | Zarejestruj się<br>1052003)<br>11TA)<br>)<br>skonano rejestracji.<br>tification (1C3)<br>tifications (CPMCAS)                                                    | dane<br>cyjne                                                                                                    | 1                                                                                                    |                                                                                                    |                                                                                                    |
|----------------------------------------------------------------------------------------------------|----------------------------------------------------------------------------------------------------|----------------------------------------------------------------------------------------------------|----------------------------------------------------------------------------------------------------|----------------------------------------------------------------------------------------------------|----------------------------------------------------------------------------------------------------|
| crosoft<br>icrosoft Office Specialist 2003 (I<br>icrosoft Office Specialist (MOS)<br>icrosoft Technology Associate (I<br>icrosoft Certified Educator (MCE<br>rtiport D<br>Iternet and Computing Core Ce<br>ertiprep for Microsoft Office Cer | Zarejestruj się<br>1052003)<br>1TA)<br>)<br>skonano rejestracji.<br>tification (1C3)<br>tifications (CPMCAS)                                                     | dane<br>cyjne                                                                                                    | 1                                                                                                    |                                                                                                    |                                                                                                    |
| icrosoft Office Specialist 2003 (I<br>icrosoft Office Specialist (MOS)<br>icrosoft Technology Associate (I<br>icrosoft Certified Educator (MCE<br>rtiport D<br>tternet and Computing Core Ce<br>ertiprep for Microsoft Office Cer            | 1052003)<br>1TA)<br>)<br>okonano rejestracji.<br>tification (1C3)<br>tifications (CPMCAS)                                                                        | dane<br>cyjne                                                                                                    | 1                                                                                                    |                                                                                                    |                                                                                                    |
| icrosoft Office Specialist (MOS)<br>icrosoft Technology Associate (I<br>icrosoft Certified Educator (MCE<br>rtiport D<br>tternet and Computing Core Ce<br>ertiprep for Microsoft Office Cer                                                  | 1TA)<br>)<br>okonano rejestracji. <i>Edytuj</i><br><i>rejestra</i><br>tification (IC3)<br>tifications (CPMCAS)                                                   | dane<br>cyjne                                                                                                    |                                                                                                    |                                                                                                    |                                                                                                    |
| icrosoft Technology Associate (I<br>icrosoft Certified Educator (MCE<br>rtiport D<br>tternet and Computing Core Ce<br>ertiprep for Microsoft Office Cer                                                                                      | 1TA)<br>)<br>okonano rejestracji, <u>Edytuj</u><br>rejestra-<br>tification (IC3)<br>lifications (CPMCAS)                                                         | dane<br>cyjne                                                                                                    |                                                                                                    |                                                                                                    |                                                                                                    |
| icrosoft Certified Educator (MCE rtiport D ternet and Computing Core Ce ertiprep for Microsoft Office Cer                                                                                                    | )<br>okonano rejestracji. Edytuj<br>rejestra<br>tification (IC3)<br>lifications (CPMCAS)                                                                         | dane<br>cyjne                                                                                                    |                                                                                                    |                                                                                                    |                                                                                                    |
| rtiport D.<br>Iternet and Computing Core Ce<br>ertiprep for Microsoft Office Cer                                                                                                    | skonano rejestracji, Edytuj<br>rejestra<br>tification (IC3)<br>tifications (CPMCAS)                                                                              | dane<br>cyjne                                                                                                    |                                                                                                    |                                                                                                    |                                                                                                    |
| nternet and Computing Core Ce.<br>ertiprep for Microsoft Office Cer                                                                                                    | tification (IC3)<br>tifications (CPMCAS)                                                                                                    |                                                                                                    |                                                                                                    |                                                                                                    |                                                                                                    |
| ertiprep for Microsoft Office Cer                                                                                                    | tifications (CPMCAS)                                                                                                    |                                                                                                    |                                                                                                    |                                                                                                    |                                                                                                    |
|                                                                                                    |                                                                                                    |                                                                                                    |                                                                                                    |                                                                                                    |                                                                                                    |
| obe                                                                                                    | Zarejestruj się                                                                                                    |                                                                                                    |                                                                                                    |                                                                                                    |                                                                                                    |
| dobe Certified Associate (ACA)                                                                                                    |                                                                                                    |                                                                                                    |                                                                                                    |                                                                                                    |                                                                                                    |
| mpTIA                                                                                                    | Zarejestruj się                                                                                                    |                                                                                                    |                                                                                                    |                                                                                                    |                                                                                                    |
| ompTIA Strata (STRATA)                                                                                                    |                                                                                                    |                                                                                                    |                                                                                                    |                                                                                                    |                                                                                                    |
| tuit                                                                                                    | Zarejestruj się                                                                                                    |                                                                                                    |                                                                                                    |                                                                                                    |                                                                                                    |
| ituit QuickBooks (QBC)                                                                                                    |                                                                                                    |                                                                                                    |                                                                                                    |                                                                                                    |                                                                                                    |
| todesk                                                                                                    | Zarejestruj się                                                                                                    |                                                                                                    |                                                                                                    |                                                                                                    |                                                                                                    |
| utodesk Certified User (ACU)                                                                                                    |                                                                                                    |                                                                                                    |                                                                                                    |                                                                                                    |                                                                                                    |
| wlett Packard                                                                                                    | Zarejestruj się                                                                                                    |                                                                                                    |                                                                                                    |                                                                                                    |                                                                                                    |
| P Accredited Technical Associate                                                                                                    | (HPATA)                                                                                                    |                                                                                                    |                                                                                                    |                                                                                                    |                                                                                                    |
|                                                                                                    | aobe Certified Associate (ACA) mpTIA ompTIA Strata (STRATA) uit tuit QuickBooks (QBC) todesk certified User (ACU) wlett Packard P Accredited Technical Associate | Jobe Certified Associate (ACA)       mpTIA     Zarejestruj się       ompTIA Strata (STRATA)       tuit     Zarejestruj się       tuit QuickBooks (QBC)       todesk     Zarejestruj się       utodesk Certified User (ACU)       wilet Packard     Zarejestruj się       P Accredited Technical Associate (HPATA) | Jobe Certified Associate (ACA)         mpTIA       Zarejestruj się         ompTIA Strata (STRATA)         tuit       Zarejestruj się         tuit QuickBooks (QBC)         todesk       Zarejestruj się         utodesk Certified User (ACU)         wlett Packard       Zarejestruj się         P Accredited Technical Associate (HPATA) | Jobe Certified Associate (ACA)         mpTIA       Zarejestruj się         ompTIA Strata (STRATA)         tuit       Zarejestruj się         tuit QuickBooks (QBC)         todesk       Zarejestruj się         utodesk Certified User (ACU)         wlett Packard       Zarejestruj się         P Accredited Technical Associate (HPATA) | Jobe Certified Associate (ACA)         mpTIA       Zarejestruj się         ompTIA Strata (STRATA)         tuit       Zarejestruj się         tuit QuickBooks (QBC)         todesk       Zarejestruj się         utodesk Certified User (ACU)         wlett Packard       Zarejestruj się         P Accredited Technical Associate (HPATA) |

Krok 9. Jest to Rejestracja w firmie Microsoft, ciekawą opcją jest wybranie Użycia danych profilu w firmie Certiport (1), ponieważ większość tych danych, które uzupełniliśmy wcześniej, są po prostu skopiowane i nie trzeba ich ponownie wpisywać. Jeśli chcemy coś zmienić, oczywiście jest taka możliwość. Pod wszystkimi danymi mamy Umowę o nieujawnianiu dotyczącym firmy Microsoft (2), a także Oświadczenie o zachowaniu poufności informacji firmy (3). Warto kliknąć i zaakceptować obie rzeczy, ponieważ będzie taki obowiązek przed przystąpieniem do egzaminu. Dwa pola wyboru na samym dole strony to już dobrowolność, jeśli chcemy aby ktoś się z nami kontaktował w tych sprawach, można je zaznaczyć, jeśli nie, po prostu je pomijamy (4).

| aga kangydad do uzyskania certyfikatów microsoft lechnology Associat<br>(ącznie znakami alfabetu angielskiego (łacińskiego) można dodatkowo p<br>skie znaki) w polach do tego przeznaczonych. Certyfikaty i oficjale odpi: | (MTA) oraz Microsoft Office Specialist (MOS): Oprócz wymaganych pół wypełni<br>dać swoje nazwisko i adres w języku lokalnym, używając znaków dwubajtowyc<br>y Microsoft mogą być dostępne ze znakami dwubajtowymi po wprowadzeniu ich<br>po do do do do do do do do do do do do do |
|----------------------------------------------------------------------------------------------------|----------------------------------------------------------------------------------------------------|
| <u>ivmagane pola (tviko znaki alfabetu łacinskiego,np. Jan Nowak)</u> <u>żyj danych mojego profilu w firmie Certiport</u> mię (na przykład:                                                                                | Upcionaine pola (tylko znaki dwubaitowe, np. u/# 조隆)  profilu w firmie Microsoft danymi z profilu w firmie Certiport. Imię: Drugie imię: Nazwisko:                                                                                                    |
| dres e-mail:*                                                                                                    | Kraj:                                                                                                    |
| nowa o nieujawnianiu dotycząca firmy<br>prosoft<br>zed przystąpieniem do egzaminu należy zaakceptować umowę o nieujaw<br>wiadczenie o zachowaniu poufności                                                                 | lie zaakceptowano<br>nianiu.<br>iu poufności informacji: Nie zaakceptowano                                                                                                    |
| ormacji nirmy<br>zed przystąpieniem do egzaminu należy zaakceptować wiadczenie o z<br>Firma Microsoft może wykorzystywać podane informacie, aby kontakto                                                                   | chowaniu poufności informacji.<br>wać się ze mną w sprawie ważnych informacji o bezpieczeństwie, produktach o                                                                                                    |

Krok 10. Po uzupełnieniu wszystkich potrzebnych danych i kliknięciu PRZEŚLIJ w dolnym prawym rogu, jesteśmy już zarejestrowani i na dolnej krawędzi ekranu strony Certiport powinien widnieć przycisk DALEJ, a następnie wyświetlić się taki oto komunikat:

## Rejestracja użytkownika

| of Witamy w witrynie Certiport        | Gratulacje, Jan. Pomyślnie przeprowadzono następujące procedury:                                                                                   |
|---------------------------------------|----------------------------------------------------------------------------------------------------|
| 🍯 Konfiguracja konta                  | ✔Konfiguracja konta                                                                                                    |
| 🛿 Dane osobowe                        | ✓Dane osobowe                                                                                                    |
| 🝼 Profil                              | ✓ Profil                                                                                                    |
| 🚭 Wybierz cel                         | ✔Rejestracja w programie                                                                                                    |
| ♂Rejestracja w programie Podsumowanie | Upewnij się, że Twój osobisty profil jest aktualizowany i odwiedź portal Certiport w celu uzyskania informacji dotyczących<br>Twojej certyfikacji. |
|                                       | Zakończ                                                                                                    |
|                                       |                                                                                                    |
|                                       |                                                                                                    |
|                                       |                                                                                                    |
|                                       |                                                                                                    |
|                                       |                                                                                                    |
|                                       |                                                                                                    |
|                                       |                                                                                                    |
|                                       |                                                                                                    |

Gratulujemy, kliknij na Zakończ i zapraszamy na egzamin 🕲